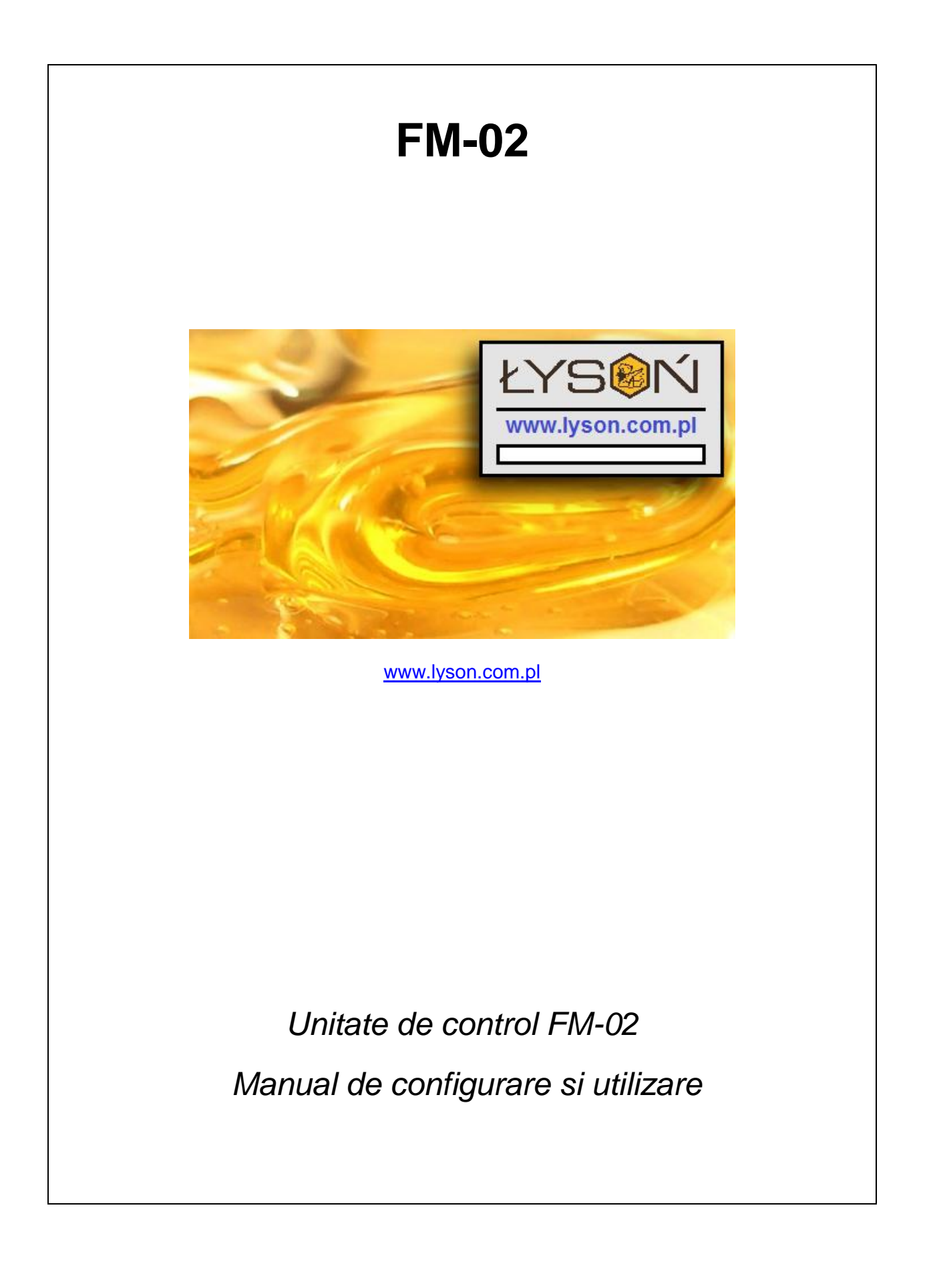

### Masuri de siguranta

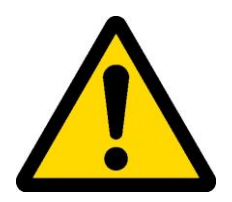

Unitatea de control FM-02 nu poate fi considerata un disopzitiv de siguranta. Este interzisa instalarea unitatii de control FM-02 ca fiind unica masura de siguranta.

Folositi intotdeauna masuri de siguranta aditionale impotriva efectelor defectiunii cauzate de unitatea de control sau a erorilor sale de software.

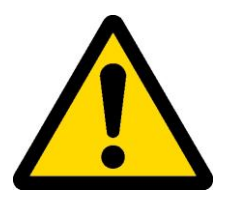

- Va rugam cititi acest manual cu atentie, inainte de a folosi unitatea de control
- Unitatea de control FM-02 nu trebuie folosita in afara scopului initial.
- Asigurati-va ca pompa nu este conectata inaintea montarii unitatii de control.
- Asigurati-va ca toate cablurile sunt conectate corespunzator.
- Un scurtcircuit la prizele unitatii poate cauza o defectiune permanenta.

## Modul de distribuire

Unitatea de control FM-02 a fost conceputa pentru a controla pompa de distributire impreuna cu controlul procesului de transformare a mierii in crema. Aparatul ajusteaza cu precizie procesul de distribuire a mierii. Operarea aparatului este facilitata de meniul interactiv al LCD-ului.

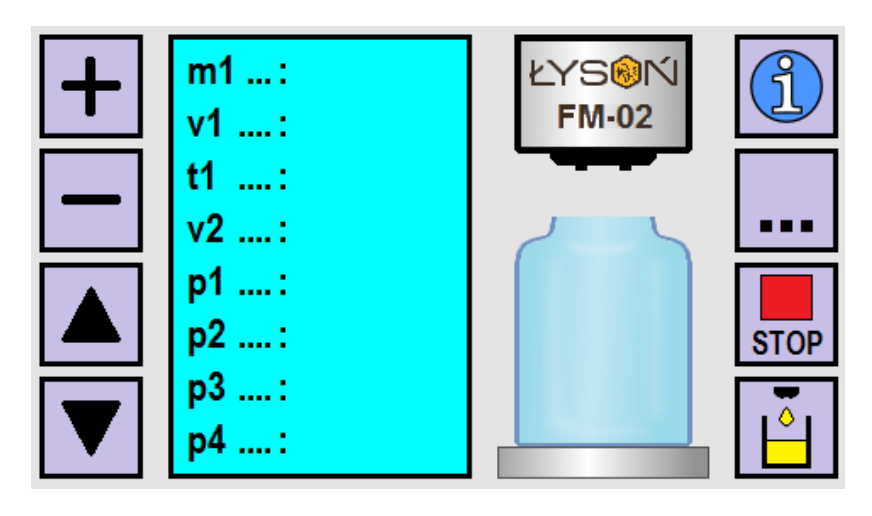

Fig. 1. Ecranul unitatii de control – modul de distributie

| BUTON                   | FUNCTIE                                                                                                    |  |
|-------------------------|----------------------------------------------------------------------------------------------------|--|
| Butonul "+"             | Creste valoarea parametrului selectat.                                                                                                    |  |
| Butonul "-"             | Reduce valoarea parametrului selectat.                                                                                                    |  |
| Butonul "up arrow"      | Permite pavigarea intre parametrii – muta cursorul peste                                                                                                    |  |
| Butonul "down<br>arrow" | parametrii care urmeaza sa fie modificati.                                                                                                    |  |
| Butonul "i"             | Afiseaza informatii aditionale asupra parametrului care este selectat pentru a fi modificat. Butonul este functional doar in modul de "stand-by" al unitatii de control. |  |
| Butonul "…"             | Schimba modul de distributie/pompare ↔ miere<br>crema/pompare. Butonul este activ doar in perioada de stand-<br>by.                                                      |  |
| Butonul "STOP"          | Butonul de oprire a procesului de distribuire/pompare.                                                                                                    |  |

| Butonul<br>"dispense" – 1g | Butonul de adaugare a dozei minime [1g]. In cazul in care tineti<br>butonul apasat, unitatea va pompa miere, pana in momentul in<br>care luati degetul de pe el. |
|----------------------------|----------------------------------------------------------------------------------------------------|
|----------------------------|----------------------------------------------------------------------------------------------------|

### Parametrii de baza

Modul de distributie se realizeaza prin modificarea setului de parametrii, care configureaza procesul de distributie. Parametrii modificati, influenteaza direct forma "curbei" de dozare [Figures 2 and 3]. Parametrii care se pot modifica sunt grupati – detin aceiasi litera de index.

| PARAMETRU | FUNCTIE                                                                                                    |  |  |
|-----------|----------------------------------------------------------------------------------------------------|--|--|
| m1        | Parametrul care proportioneaza cantitatea de lichid, pompat intr-un<br>singur ciclu de distributie. Raza de operare e intre 4-45000 [g.]<br>Valoarea afisata corespunde cu masa fluidului dispensat -<br>redimensionat la temperatura si densitatea fluidului pompat.<br>Parametrul NU este resetat la valoarea initiala atunci cand<br>alimentarea este oprita.                                                                                      |  |  |
| v1        | Parametrul care indica viteza de distributie. Intervalul de viteza este<br>cuprins intre 50[%] - 100[%], cu interval de comutare de<br>10[%].Parametrul NU este resetat la valoarea initiala atunci cand<br>alimentarea este oprita.                                                                                                    |  |  |
| t1        | Parametrul care regleaza intervalul de timp in care sensul de rotatie<br>al motorului este schimbat – oprind scurgerea de fluid dozat.<br>Intervalul de reglare este cuprins intre 10-900[ms]. cu 10[ms]<br>interval de comutare. Parametrul NU este resetat la valoarea initiala<br>atunci cand alimentarea este oprita.                                                                                                    |  |  |
| V2        | Parametrul care regleaza viteza de dozare a pompei. (o singura<br>doza de 1 [g]). Fiind pastrat un timp constant de pompare,<br>schimbarea vitezei cauzeaza o schimbare a cantitatii de fluid<br>pompat. Prin marirea vitezei, creste cantitatea de fluid pompat.<br>Intervalul de reglare este cuprins intre 40[%] - 100[%] cu 5[%]<br>interval de comutare. Parametrul NU este resetat la valoarea initiala<br>atunci cand alimentarea este oprita. |  |  |

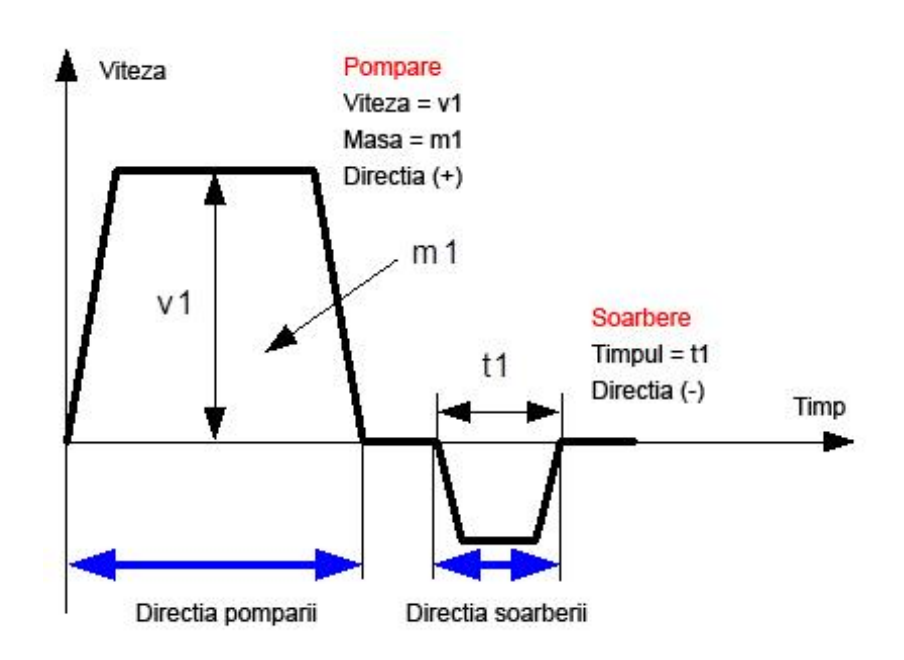

Fig. 2. Procesul de distributie cu indicele de masa dat. (m1).

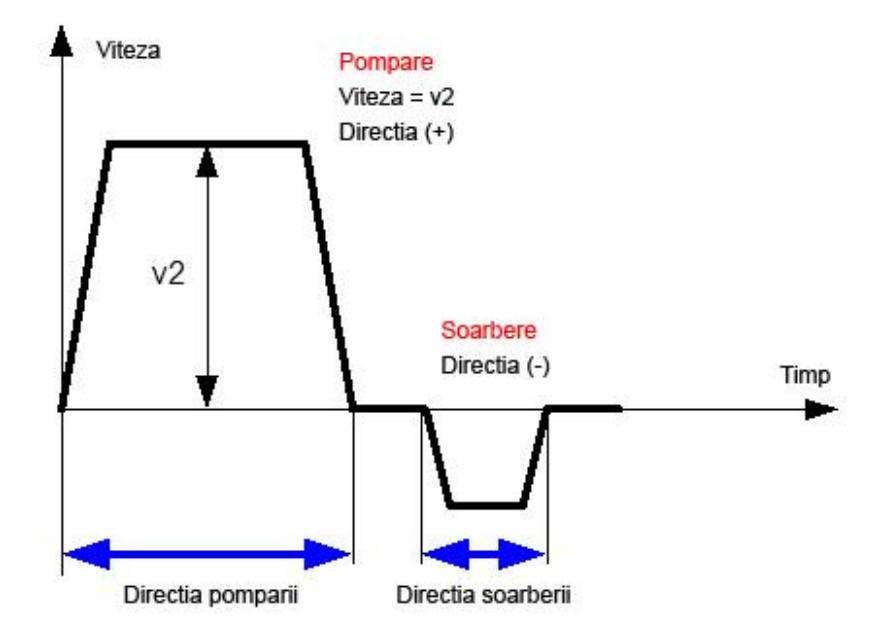

Fig. 3. Procesul de distributie al greutatii de 1 [g].

### Parametrii aditionali

| PARAMETRU | FUNCTIE                                                                                                    |
|-----------|----------------------------------------------------------------------------------------------------|
| р1        | Contorul ciclurilor de pompare. Puteti introduce propria valoare de cicluri, pentru a fi contorizate. Intervalul contorului e intre 0-999.                                                                                                    |
| p2        | Indicator al nivelului de umplere. Valoarea afisata reprezinta<br>procentajul pentru nivelul de umplere pentru a stabili valoarea<br>parametrului m1. Valorile afisate sunt cuprinse intre 0[%] - 100[%].                                                                                                    |
| рЗ        | Parametru pentru corectie pozitiva. Folosit pentru cresterea precisa<br>a greutatii fluidului distribuit – folosit in cazul in care intervalul de<br>10[g] al parametrului m1 nu este suficient de precis. <b>Marirea valorii</b><br>determina <b>marirea</b> cantitatii de fluid pompat. Intervalul de reglare<br>este cuprins intre 0-50. Parametrul nu are legatura cu greutatea<br>curenta. Parametrul NU este resetat la valoarea initiala atunci cand<br>alimentarea este oprita.  |
| р4        | Parametru pentru corectie negativa. Folosit pentru cresterea precisa<br>a greutatii fluidului distribuit – folosit in cazul in care intervalul de<br>10[g] al parametrului m1 nu este suficient de precis. <b>Marirea valorii</b><br>determina <b>scaderea</b> cantitatii de fluid pompat. Intervalul de reglare<br>este cuprins intre 0-20. Parametrul nu are legatura cu greutatea<br>curenta. Parametrul NU este resetat la valoarea initiala atunci cand<br>alimentarea este oprita. |

#### Modul de pompare / de transformare a mierii in crema

Unitatea de control FM-02 are implementata functia care permite transformarea mierii in crema. Acest proces se realizeaza prin pomparea continua.

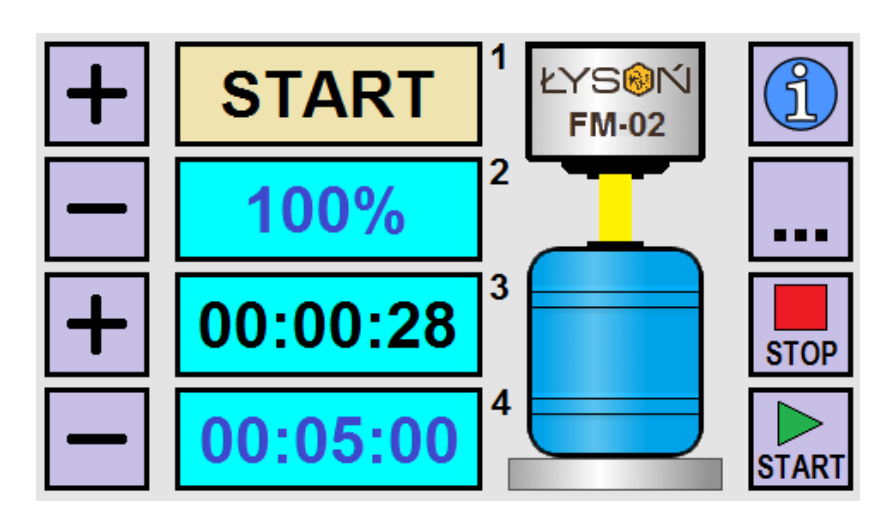

Fig. 4. Ecranul unitatii de control - modul de pompare / de transformare a mierii in crema

| BUTON                                                                                                    | FUNCTIE                                                                                                    |  |
|----------------------------------------------------------------------------------------------------|----------------------------------------------------------------------------------------------------|--|
| Butonul "+" de sus Mareste viteza <i>de pompare / de transformare a mierii in d</i><br>Intervalul de reglare este cuprins intre 50% - 100%. |                                                                                                    |  |
| Butonul "-" de sus                                                                                                    | Reduce Viteza <i>de pompare / de transformare a mierii in crema</i> .<br>Intervalul de reglare este cuprins intre 50% - 100%.                                             |  |
| Butonul "+" de jos                                                                                                    | Creste timpul dupa care pompa se va opri automat. 0:00:00<br>anuleaza functia de oprire automata. Schimbarea se poate<br>efectua si in timpul in care pompa functioneaza. |  |
| Butonul "-" de jos                                                                                                    | Reduce timpul dupa care pompa se va opri automat. 0:00:00<br>anuleaza functia de oprire automata. Schimbarea se poate<br>efectua si in timpul in care pompa functioneaza. |  |
| Butonul "i"                                                                                                    | Afiseaza informatiile – functioneaza cand pompa este oprita.                                                                                                    |  |
| Butonul "…"                                                                                                    | Comuta din modul de distributie in cel de pompare / de<br>transformare a mierii in crema. Butonul functioneaza cand<br>pompa este oprita.                                 |  |

| Butonul "STOP"  | Opreste pomparea.                                                                                            |  |
|-----------------|----------------------------------------------------------------------------------------------------|--|
| Butonul "START" | Porneste pomparea.                                                                                           |  |
| CÂMP            | FUNCTIE                                                                                                    |  |
| 1               | Starea pompei (PORNITA / OPRITA).                                                                            |  |
| 2               | Viteza de pompare (50% 100%).                                                                                |  |
| 3               | Indicator al timpului scurs din momentul pornirii. Orice modificare a timpului reseteaza indicarea acestuia. |  |
| 4               | Afisarea timpului dupa care pompa se va opri automat.                                                        |  |

## Depanare

Unitatea de control FM-02 este echipata cu un set de proceduri avansate pentru diagnostic – activand testul propriu. Pentru a accesa modul "diagnostic", apasati butonul "5" in faza de pornire a unitatii de contrul(vedeti figura de mai jos).

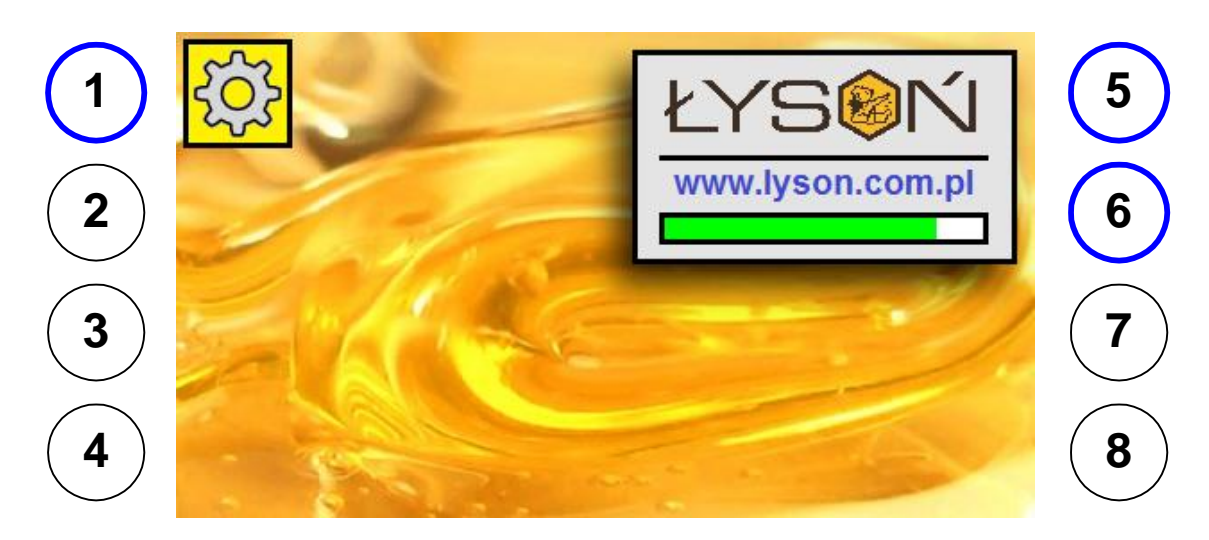

Rys 5. Ecranul de "pornire" al unitatii de control.

Ecranul de diagnostic, este impartit in 14 sectiuni, care sunt explicate mai jos. Modul de diagnosticare, se inchide automat daca utilizatorul nu solicita unitatea de control timp 25 de secunde.

|   | Concerne . |    |     |  |
|---|------------|----|-----|--|
| 1 | CPU        | 8  | PB2 |  |
| 2 | EEPROM     | 9  | PB3 |  |
| 3 | Vcpu [V]   | 10 | PB4 |  |
| 4 | Vbus [V]   | 11 | PB5 |  |
| 5 | TEMP [°C]  | 12 | PB6 |  |
| 6 | IN1 IN2    | 13 | PB7 |  |
| 7 | PB1        | 14 | PB8 |  |

Fig. 6. Ecran diagnostic.

| Section | Description | Indication  | Function                                                                                                    |  |
|---------|-------------|-------------|----------------------------------------------------------------------------------------------------|--|
| 1       | CPU         | 1E9705      | Daca este afisata alta valoare decat<br>1E9705, atunci CPU-ul (procesorul) este<br>avariat .                                                                                                    |  |
| 2       | EEPROM      | OK / ERROR  | Raportul EROARE repetata, indica esecul memoriei Eeprom.                                                                                                    |  |
| 3       | Vcpu [V]    | 4,60 – 5,40 | Indicator de tensiune (V) pentru CPU.Daca<br>valoarea indicata, nu se incadreaza in<br>intervalul 4,60 – 5,40, alimentarea, sau<br>procesorul prezinta o defectiune.                                                        |  |
| 4       | Vbus [V]    | 4,30 – 5,70 | Indicator de tensiune (V) pentru Data Bus.<br>Daca valoarea indicata, nu se incadreaza<br>in intervalul 4,30 – 5,70 inseamna ca<br>invertorul este defect sau exista o<br>intrerupere in conexiunea unitatii de<br>control. |  |
| 5       | TEMP [°C]   | 5 - 65      | Indiatorul temperaturii al unitatii de control.<br>Valorile nu trebuie sa depaseasca 65 sau<br>sa scada sub 5 grade celsius.                                                                                                |  |
| 6       | IN1 IN2     | 0/1 0/1     | Test pentru conexiunile de intrare,<br>(conexiunea de pornire pentru dozare                                                                                                    |  |

| т | - ۱ | ٨  | 1  |
|---|-----|----|----|
| 1 | •   | V١ | Ι. |

|    |     |       | [IN1], si butonul pentru urgente [IN2]). |
|----|-----|-------|------------------------------------------|
| 7  | PB1 | 0 / 1 | Test pentru butonul "1".                 |
| 8  | PB2 | 0 / 1 | Test pentru butonul "2".                 |
| 9  | PB3 | 0 / 1 | Test pentru butonul "3".                 |
| 10 | PB4 | 0 / 1 | Test pentru butonul "4".                 |
| 11 | PB5 | 0 / 1 | Test pentru butonul "5".                 |
| 12 | PB6 | 0 / 1 | Test pentru butonul "6".                 |
| 13 | PB7 | 0 / 1 | Test pentru butonul "7".                 |
| 14 | PB8 | 0 / 1 | Test pentru butonul "8".                 |

# **RAPORT DE EROARE**

Unitatea de control FM-02 este echipata cu un mecanism avansat pentru detectarea erorilor. Detectarea oricarei probleme determina oprirea de urgenta a motorului, dupa care pe ecranul unitatii de control, este afisat raportul de eroare. Este necesar sa opriti alimentarea, sa remediati cauza erorii si sa reporniti unitatea de control.

| _  | ERROR REPORT |           |    |     |  |
|----|--------------|-----------|----|-----|--|
| ſſ | 1            | CPU       | 8  | PB2 |  |
|    | 2            | RAM       | 9  | PB3 |  |
|    | 3            | Vcpu [V]  | 10 | PB4 |  |
|    | 4            | Vbus [V]  | 11 | PB5 |  |
| 1  | 5            | TEMP [°C] | 12 | PB6 |  |
| (  | 6            | STATUS    | 13 | PB7 |  |
| 7  | 7            | PB1       | 14 | PB8 |  |
|    |              |           |    |     |  |

Rys 7. Ecranul raportului de eroare.

| Sectiune | Descriere | Indicatii     | Descrierea erorii                                                                                                    |
|----------|-----------|---------------|----------------------------------------------------------------------------------------------------|
| 1        | CPU       | OK /<br>ERROR | ERROR indica o eroare de date la CPU.<br>Motivul cel mai frecvent pentru aceasta<br>eroare, il reprezinta energia electrostatica.                                                                                                    |
| 2        | RAM       | OK /<br>ERROR | ERROR indica operarea slaba a memoriei<br>RAM. O astfel de situatie poate fi cauzata din<br>cauza interferentei ridicate din mediul in care<br>opereaza unitatea de control. Alte cauze pot<br>fi: cablu conectat gresit, invertor defect. Un<br>alt motiv pentru o astfel de eroare poate fi o<br>defectiune la nivelul CPU-ului, de obicei<br>cauzata din vina energiei electrostatice. |
| 3        | Vcpu [V]  | OK /<br>ERROR | ERROR reprezinta depasirea limitei de<br>tensiune (V) al CPU-ului . Aceasta situatie<br>reprezinta o defectiune sau o supratensiune<br>la sursa de alimentare (5V).                                                                                                    |
| 4        | Vbus [V]  | OK /<br>ERROR | ERROR este la nivelul "data bus-ului" si este<br>cauzata de o supratensiune. Aceasta situatie<br>reprezinta defectiunea sau o supratensiune a<br>invertorului, defectarea unitatii de control sau<br>a unui cablu de conexiune.                                                                                                    |
| 5        | TEMP [°C] | OK /<br>ERROR | ERROR reprezinta faptul ca termperatura din<br>interiorul unitatii de control a depasit limita<br>maxima admisa, de 65 de grade celsius, sau<br>a scazut sub 5 grade celsius. Motivul erorii<br>poate fi o supratensiune a invertorului, sau<br>conditiile de temperatura din mediul de<br>operare.                                                                                       |
| 6        | STATUS    | OK /          |                                                                                                    |

| 7  | PB1 | OK /<br>ERROR | ERROR indica faptul ca un buton este<br>avariat – daca butonul nu este apasat de<br>operator, imediat dupa pornirea unitatii de<br>control. Daca aceasta situatie nu este<br>cauzata de catre operatorul unitatii,<br>inseamna ca butonul este blocat (apasarea<br>fortata). |
|----|-----|---------------|----------------------------------------------------------------------------------------------------|
| 8  | PB1 | OK /<br>ERROR | Ca si mai sus                                                                                                    |
| 9  | PB1 | OK /<br>ERROR | Ca si mai sus                                                                                                    |
| 10 | PB1 | OK /<br>ERROR | Ca si mai sus                                                                                                    |
| 11 | PB1 | OK /<br>ERROR | Ca si mai sus                                                                                                    |
| 12 | PB1 | OK /<br>ERROR | Ca si mai sus                                                                                                    |
| 13 | PB1 | OK /<br>ERROR | Ca si mai sus                                                                                                    |
| 14 | PB1 | OK /<br>ERROR | Ca si mai sus                                                                                                    |